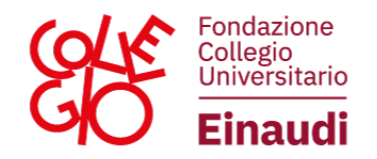

### ISTRUZIONI PER LA REGISTRAZIONE AL PORTALE STUDENTI DEL COLLEGIO UNIVERSITARIO RENATO EINAUDI

Per compilare la domanda di ammissione è necessario completare la procedura di registrazione sul PORTALE STUDENTI

(<u>https://portalestudenti.collegioeinaudi.it/apps/V3.1/sol/public/</u>) che riportiamo qui di seguito.

Prima di effettuare l'accreditamento è necessario:

- essere in possesso di un indirizzo e-mail personale;
  - (N.B.: l'indirizzo indicato per l'accreditamento sarà utilizzato per il recupero della password e per le comunicazioni della Fondazione; pertanto, si raccomanda di utilizzare una casella di posta attiva ed intestata all'interessato);
- avere a disposizione il proprio codice fiscale;
- avere a disposizione copia in formato pdf del proprio documento di identità in corso di validità;

## (N.B.: La dimensione massima del file accettata dal sistema è di 5 MB);

| Sportello Studente                                                                          | 📕 Italiano 👻                                                                                                    |
|---------------------------------------------------------------------------------------------|----------------------------------------------------------------------------------------------------|
| LOGIN<br>Se hai completato la procedura di accreditamento,<br>accedi con le tue credenziali | ACCREDITAMENTO     Seno sei in possesso delle credenziali, devi     completare la procedura di accreditamento per poter     accedere. |
|                                                                                             |                                                                                                    |

#### Via Maria Vittoria, 39 | 10123 TORINO Tel. 011 8126853 | Fax 011 8171008 - C.F. 80082160013 - **www.collegioeinaudi.it**

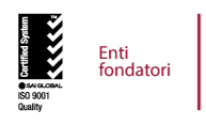

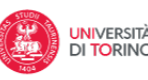

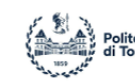

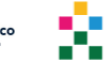

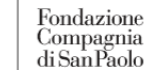

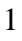

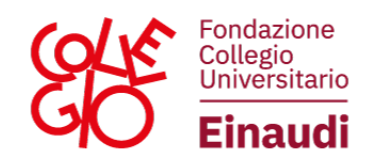

# Inserire i dati anagrafici:

| Sportello Studente |                        |                             | 🚺 Italiano 👻 |
|--------------------|------------------------|-----------------------------|--------------|
| Anagrafica         |                        |                             |              |
| Anagrafica         | Residenza              | Documento di riconoscimento | Finel        |
| Anagrafica         |                        |                             |              |
|                    | Cognome *              |                             |              |
|                    | Nome *                 |                             |              |
|                    | Sesso *                | Maschio Femmina             |              |
|                    | Data di Nascita *      |                             |              |
|                    | Nazione di Nascita *   |                             |              |
|                    | Provincia di Nascita * | -                           |              |
|                    | Comune di Nascita *    |                             |              |

Inserire i dati relativi alla cittadinanza, alla residenza e all'eventuale domicilio:

| Ling mail Redirect Discontrol A secondariant Provide a secondariant Provide a secondariant                                                                                                    | Residences (TALIA (TA)<br>Citadenances (TALIA (TA)<br>Sono in posaesao di doppu citadinanta (<br>Nazone (<br>ITALIA (TA) | Double is A submulfiers.                                                                                                    |                                                                                                    | 1 m                                                                                                    |
|----------------------------------------------------------------------------------------------------|----------------------------------------------------------------------------------------------------|----------------------------------------------------------------------------------------------------|----------------------------------------------------------------------------------------------------|----------------------------------------------------------------------------------------------------|
| Citadenara *   Sone in possesse de depar attitututa *     Residenza     Resone *   Orman *   Orman * <                                                                                                    | Cittadinanca * (TALIA (TA)<br>Sono in possesso di doppia cittadinanta * II<br>Neazone * (TALIA (TA)                      | 80                                                                                                    |                                                                                                    | *                                                                                                    |
| Sono in possesso di dispesa rittatinana in in in in in in in in in in in in in                                                                                                    | Sono in possesso di doppu cittadinanta * In<br>Nazone * ITALIA (ITA)                                                     | 80                                                                                                    |                                                                                                    |                                                                                                    |
| Residenza         Nacione *         (2glain         Comure *         (2glain)         Localda         Indisizze *         N Cince *         (2glain)         Localda         Indisizze *         N Cince *         (2glain)         Localda         Indisizze *         N Cince *         (2glain)         CAP *         (2glain)         Statellance frame         2Glain)         Carglain)         N Cince *         1         Statellance frame         Statellance frame         Statellance frame         Statellance *         Statellance *                                                                                                    | Nazyune * Italia (Ita)                                                                                                   |                                                                                                    |                                                                                                    |                                                                                                    |
| Nacione *   Prontra *   Capitari   Comire *   Capitari   Comire *   Capitari   Indrizzo *   Mar   Capitari   N Cricko *   1   N Cricko *   1   N Cricko *   1   N Cricko *   1   N Cricko *   1   N Cricko *   1   N Cricko *   1   1   1   1   1   1   1   1   1   1   1   1   1   1   1   1   1   1   1   1   1   1   1   1   1   1   1   1   1   1   1   1   1   1   1   1   1   1   1   1   1   1   1   1   1   1   1   1   1   1   1   1   1   1   1   1   1   1   1   1   1   1    1   1 <td>Nazione " IDALIA (ITA)</td> <td></td> <td></td> <td></td>                                                                                                    | Nazione " IDALIA (ITA)                                                                                                   |                                                                                                    |                                                                                                    |                                                                                                    |
| Promise     Cagaas     •       Comume*     Cagaas     •       Localdat     •     •       Inderize?     Var     Cagtas       N. Crise?     1     •       N. Crise?     0100000000000000000000000000000000000                                                                                                    |                                                                                                    |                                                                                                    |                                                                                                    | •                                                                                                    |
| Comine*     Caglain       Localta                                                                                                    | Provincia "Cagsan                                                                                                    |                                                                                                    |                                                                                                    |                                                                                                    |
| Lindinzzo der koz domicilo 4 is stress della resolanza angueta angueta ang                                                                                                    | Comune * Cagian                                                                                                    |                                                                                                    |                                                                                                    | •                                                                                                    |
| Indexage*     Ma     Capitan       N. Criceo*     1     1       C.A.P.*     00100       N* ds. telefono fremo     1       N* ds. telefono fremo     1       N* ds. telefono fremo     1       Diredrizzo del fuzo domicilo di lo stereso della resoltanza anagutifica ulficule*     58                                                                                                    | Località                                                                                                    |                                                                                                    |                                                                                                    |                                                                                                    |
| N Creo * 1 // CA P * 00100  N* di telebron famo N* di telebron famo N* di telebron fam | Indinazo * Mai                                                                                                    | * Caglari                                                                                                    |                                                                                                    |                                                                                                    |
| CAP* 0102 N° di stelebro fano N° di stelebro fano N° di stelebro f | N. Crisco * 1                                                                                                    | 10                                                                                                    |                                                                                                    |                                                                                                    |
| N° di territorio trassi       N° di celulues *       13333333333       L'indirizzo del tuo domicilio di lo tetesso della residenza anagrafica ufficiale *       10                                                                                                    | CAP* 09100                                                                                                    |                                                                                                    |                                                                                                    |                                                                                                    |
| Electricato del fue domicile e lo stresso della recodenza anagrafica ufficiale " 16 //                                                                                                    | N° di telefono foss                                                                                                    |                                                                                                    |                                                                                                    |                                                                                                    |
|                                                                                                    | domicilo è lo stesso della residenza ananafica ufficiale "                                                               | NO                                                                                                    |                                                                                                    |                                                                                                    |
|                                                                                                    |                                                                                                    |                                                                                                    |                                                                                                    |                                                                                                    |
|                                                                                                    |                                                                                                    |                                                                                                    |                                                                                                    |                                                                                                    |
| Annuka / Salakara                                                                                                    |                                                                                                    | Comune * Cagliau<br>Localită<br>Indexze * Ma<br>N Criveo * 1<br>C.A.P.* Ohto:<br>N* di stelatore ferea<br>N* di calificate * 323333333<br>domicele à lo spesso della reintenza anagrafica ufficiate * 14 | Commer * Cagtar<br>Localda<br>Indirizza * Via • Cagtar<br>N. Circea * 1 / /<br>CAR * 04502<br>N* di teleforo free<br>N* di teleforo free<br>N* di cellulare * 333333333<br>domicire à lo stenso della resistenza anagrafica ufficiale * 10 // | Comuner* Cagisai Locartai Locartai Indirizza* Ma Cagisai N Cinico* 1 / Cagisai CAP * Obtico N* di taleboro foro N* di taleboro foro N* di taleboro |

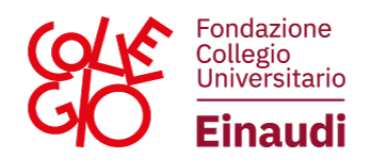

Inserire i dati del proprio documento di riconoscimento e caricarlo in formato pdf

| Anapotor                              | Report of the    | Documento di neonoacimento  |   |  |
|---------------------------------------|------------------|-----------------------------|---|--|
| cumento di riconoscimento [ ITALIA (I | TA)]             |                             |   |  |
|                                       | Tipo documento " | CARTA DI IDENTITA           |   |  |
|                                       | Rilanciato da *  | Comune                      | • |  |
|                                       | Numero *         | AVERSIA                     |   |  |
|                                       | Nazione *        | ITALIA (ITA)                |   |  |
|                                       | Provincia "      | Cagliari                    |   |  |
|                                       | Comune *         | Caglari                     |   |  |
|                                       | Data nasco "     | 0102/2014                   |   |  |
|                                       | Data scadenza "  | 8205/2025                   |   |  |
| nvo dotumento didenttà                |                  |                             |   |  |
| Documento d'identità                  |                  |                             |   |  |
| Cocumento di identita' valido         |                  | doc01588720196620144823.pdf |   |  |

### Scegliere la password:

| Sportello Studente                                                                                                    |                                                 |                                                               |                     | Italiano -  |
|----------------------------------------------------------------------------------------------------|-------------------------------------------------|---------------------------------------------------------------|---------------------|-------------|
| Anagrafica                                                                                                    |                                                 |                                                               |                     |             |
| Acception                                                                                                    | Concernant of the second                        | Excurrente et incentercomente                                 | Password di accesso | (w)<br>Feat |
| Password di accesso                                                                                                    |                                                 |                                                               |                     |             |
| Suggermenti per la scelta della password.<br>• deve essere composta da almeno 16 caratteri altabetici<br>• deve essere diversa dalle 5 procedentemente inserte<br>• non deve contenere il nome o il cognome o il codice fisc | (maiuscoli e minuscoli), nur<br>ale dell'utente | herici, e speciali (es. 17%''[ $\Sigma_s 3\% \delta/(]="]] )$ |                     |             |
|                                                                                                    | Password *                                      |                                                               |                     |             |
| Ricon                                                                                                    | ferma Password *                                |                                                               |                     |             |
| Annulla Indietro                                                                                                    |                                                 |                                                               |                     | Avanti      |

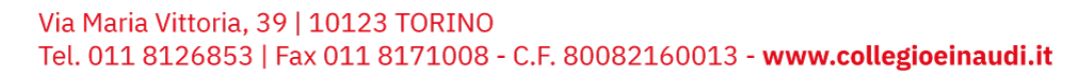

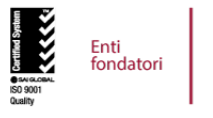

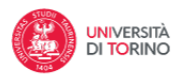

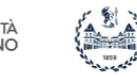

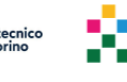

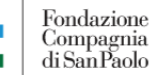

3

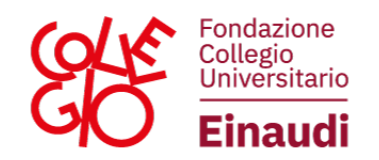

### Attribuzione del codice utente:

| Sportello Studente                                                                                                    | ttaliano 👻 |
|----------------------------------------------------------------------------------------------------|------------|
| Anagrafica                                                                                                    |            |
|                                                                                                    |            |
|                                                                                                    | Finel      |
|                                                                                                    |            |
| Fine!                                                                                                    |            |
| Il suo codice utente per l'accesso è: RSPCLR80A01B354Q<br>I suoi dati sono stati inoltrati.                                             |            |
| Il codice utente le verrà inviato anche via posta elettronica all'indirizzo che ci ha indicato.<br>Conservare con cura il codice utente |            |
|                                                                                                    |            |
|                                                                                                    | Home       |

N.B: Si raccomanda di conservare con cura il codice utente e la password, necessari per tutti gli accessi al portale.

Una volta effettuata la registrazione, sarà possibile effettuare il **login** e completare la domanda per l'iter di ammissione desiderato.

| Sportello St | udente                                                                                      | Italiano 👻                                                                                                    |
|--------------|---------------------------------------------------------------------------------------------|----------------------------------------------------------------------------------------------------|
|              | LOGIN<br>Se hai completato la procedura di accreditamento,<br>accedi con le tue credenziali | ACCREDITAMENTO<br>Se non sei in possesso delle credenziali, devi<br>completare la procedura di accreditamento per poter<br>accedere. |
|              | Via Maria Vittoria, 39   10123 TOF<br>Tel. 011 8126853   Fax 011 8171                       | RINO<br>2008 - C.F. 80082160013 - www.collegioe<br>Politecnico<br>di Torino                                                          |